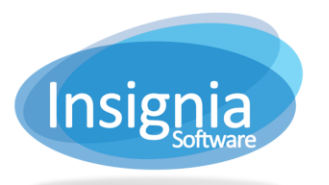

# SETTING UP YOUR SYSTEM FOR GENRES

# TABLE OF CONTENTS

| Table of Contents                        | 1 |
|------------------------------------------|---|
| First Time Setup for Genre Settings      | 2 |
| For Cataloging                           | 2 |
| For Cataloging Ability                   | 2 |
| For Web OPAC                             | 3 |
| Add Genre Parameters                     | 4 |
| Set a Default Genre for New Copy Records | 5 |
| Assign Genre Type upon Import            | 6 |

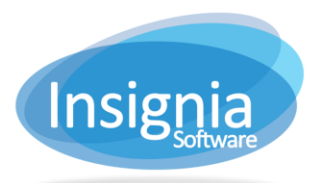

# FIRST TIME SETUP FOR GENRE SETTINGS

### FOR CATALOGING

You must be logged in as Admin All.

- 1. Go to Administration > System Setting > Custom Setting.
- 2. In the search field, enter in "copycollection".
- 3. Click Edit.
  - 3.1. Change the following settings to a value of "1".
  - 3.2. EnableCopyCollection
  - 3.3. SiteBasedCopyCollectionType This will change the genre types so they are unique to each library.
- 4. Click Save.
- 5. Close the window.

| Administration > System Setting > Custom Setting                          |                  |                   |              |   |                                                  |   |        |  |
|---------------------------------------------------------------------------|------------------|-------------------|--------------|---|--------------------------------------------------|---|--------|--|
| Custom Setting Normalization                                              | EDI Code         | Sound Definition  |              |   |                                                  |   |        |  |
| Search Criteria copycollection                                            |                  |                   |              |   |                                                  |   |        |  |
| Parameter ~                                                               | Value ~          | Category ~        | Locked       | ~ | Description ~                                    |   | Find   |  |
| CopyCollectionTypeToLocationInN                                           | 0                |                   |              |   |                                                  |   | Edit   |  |
| EnableCopyCollection                                                      | 1                |                   |              |   | Set the value to 1 to show local collection type |   | Cancel |  |
| SiteBasedCopyCollectionType                                               | 1                | OPAC              | $\checkmark$ |   | When value= 1,the copy collection type will be   |   | More v |  |
|                                                                           |                  |                   |              |   |                                                  |   |        |  |
|                                                                           |                  |                   |              |   |                                                  |   |        |  |
| Description Set the value to 1 to show                                    | local collection | type in copy tab. |              |   |                                                  | - |        |  |
| Description set the value to 1 to show tocal collection type in copy tab. |                  |                   |              |   |                                                  |   |        |  |

#### FOR CATALOGING ABILITY

- 1. Go to Administration > Security.
- 2. From the "Group" dropdown, select the Patron Group of the person who will be adding/editing Genres in the Copy Record.
- 3. Click the arrow next to "Catalog" in the Permissions column to expand it.
- 4. Click on "Copy"
- 5. Make sure "Allow Change Copy Collection" is checked.
- 6. If not:
  - 6.1. Click Edit.
  - 6.2. Select the checkbox.
  - 6.3. Click Save.

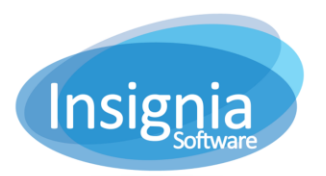

| Permission Description |              |              |           |                |           | Feature Description |                                        |          |         |  |  |
|------------------------|--------------|--------------|-----------|----------------|-----------|---------------------|----------------------------------------|----------|---------|--|--|
| roup AssetAdmin        | <b>v</b>     | Enable       | to add, e | edit, and/or d | elete cop | у                   | Enables the CC field in Catalog > Cata |          |         |  |  |
| odule All              | Y            | recoras.     |           |                |           |                     | copy collection.                       |          |         |  |  |
| Permission             | ~ Read       | Add          | Edit      | Deleted        | Scope     |                     | Feature                                |          | Edit    |  |  |
| Acquisitions           |              |              |           |                |           | *                   | Allow Change Copy Call No              | <b>^</b> | Save    |  |  |
| Administration         |              |              |           |                |           |                     | Allow Change Copy Collection           |          | Refresh |  |  |
| Assets                 |              |              |           |                |           |                     | Relink Copy                            |          | More •  |  |  |
| Catalog                |              |              |           |                |           |                     | Shelf List                             |          |         |  |  |
| Сору                   |              |              |           |                |           |                     |                                        |          |         |  |  |
| Issue                  |              |              |           |                |           |                     |                                        |          |         |  |  |
| Issue Copy             |              |              |           |                |           |                     |                                        |          |         |  |  |
| Item                   | $\checkmark$ | $\checkmark$ |           | $\checkmark$   |           |                     |                                        |          |         |  |  |
| Publisher              |              |              |           |                |           |                     |                                        |          |         |  |  |
| Serial                 |              |              |           |                |           |                     |                                        |          |         |  |  |
| Circulation            |              |              |           |                |           |                     |                                        |          |         |  |  |
| Digital                |              |              |           |                |           |                     |                                        |          |         |  |  |
| Global Changes         |              |              |           |                |           |                     |                                        |          |         |  |  |
| Help                   |              |              |           |                |           |                     |                                        |          |         |  |  |
| Inventory              |              |              |           |                |           |                     |                                        |          |         |  |  |

# FOR WEB OPAC

To set this up, you may log into Insignia with your usual login ID.

- 1. Go to Administration > Library Setting > Configuration.
- 2. In the search field, enter in "Genre".
- 3. Click Edit.
- 4. To make it so that Genre will show up in the Simple Search criteria:
  - 4.1. Click the arrow next to "Others (OPAC IV)".
  - 4.2. Select the checkbox for "Web OPAC Search By Genre Enabled".
  - 4.3. Adjust any other settings as needed.
- 5. To add Genre to the Refinement Filter Sidebar:
  - 5.1. Click the arrow next to "Refine Search Type".
  - 5.2. Select the checkbox for "Genre Enabled".
  - 5.3. Adjust any other settings as needed.
- 6. Click Save.

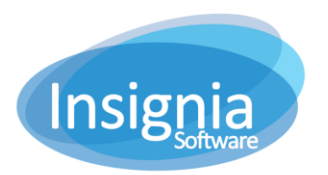

| Administ   | ration > Library Setting > Configuration |              |   |   | - • ×   |
|------------|------------------------------------------|--------------|---|---|---------|
| Module     | All                                      |              |   |   |         |
| Search     | genre                                    |              |   | _ |         |
| Settings   |                                          | ~ Value      |   |   | Edit    |
| ▲ OPAC     |                                          |              |   | ^ | Cancel  |
| ⊿ Oth      | ers (OPAC IV)                            |              |   |   | Refresh |
| ١          | Neb OPAC Search By Genre Enabled         | $\checkmark$ |   |   | More 🔻  |
| ١          | Neb OPAC Search By Genre Match           | Any Match    | T |   |         |
| ١          | Neb OPAC Search By Genre Order           | 13           | * |   |         |
| ⊿ Ref      | ine Search Type                          |              |   |   |         |
| C          | Genre Enabled                            | $\checkmark$ |   |   |         |
| (          | Genre Expanded                           |              |   |   |         |
| C          | Genre Order                              | 2            | * |   |         |
|            |                                          |              |   |   |         |
|            |                                          |              |   |   |         |
|            |                                          |              |   |   |         |
|            |                                          |              |   |   |         |
|            |                                          |              |   |   |         |
|            |                                          |              |   | - |         |
| Setting De | scription                                |              |   |   |         |
|            |                                          |              |   |   |         |
|            |                                          |              |   |   |         |
|            |                                          |              |   |   |         |
|            |                                          |              |   |   |         |

### ADD GENRE PARAMETERS

Genre parameters will appear in all dropdown menus for Genres.

- 1. Go to Administration > System Settings > Parameters.
- 2. From the "Parameter" dropdown, click and select Genre.
- 3. Click New.
- 4. Type in the Genre.
- 5. Click Save.
- 6. Repeat steps 3-5 until you have entered all your Genre Types in.
- 7. To set a Genre as the default copy genre, double click the genre in the list and select the checkbox for Default, then click **OK**.

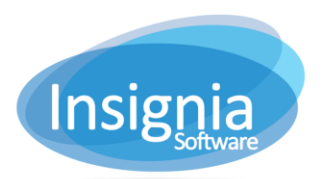

| Administra | tion > System Sett | ing > Parameters |       |      |         |         |   |   | _ = ×          |
|------------|--------------------|------------------|-------|------|---------|---------|---|---|----------------|
| Parameter  | Genre              |                  |       |      |         |         |   |   |                |
| #          | Value              |                  |       |      | ~       | Default | ~ |   | New            |
| 1          | Adventure          |                  |       |      |         |         |   |   | Edit           |
| 2          | Animals            |                  |       |      |         |         |   | [ | Delete         |
| 3          | Classics           |                  |       |      |         |         |   | [ | Refresh        |
| 4          | Dystopian          |                  |       |      |         |         |   |   | Remove Picture |
| 5          | Fantasy            |                  |       |      |         |         |   |   | Preview        |
| 6          | Genre              |                  |       |      |         |         |   | ſ | More v         |
| 7          | Graphic Novel      |                  |       |      |         |         |   |   |                |
| 8          | Historical Fiction |                  |       |      |         |         |   |   |                |
| 9          | Humor              |                  |       |      |         |         |   |   |                |
| 10         | Mystery            |                  |       |      |         |         |   |   |                |
| 11         | Realistic Fiction  |                  |       |      |         |         |   |   |                |
| 12         | Romance            |                  |       |      |         |         |   |   |                |
| 13         | Scary              |                  |       |      |         |         |   |   |                |
| 14         | Science Fiction    |                  |       |      |         |         |   |   |                |
| 15         | Sports             |                  |       |      |         |         |   |   |                |
| 16         | Supernatural       |                  |       |      |         |         |   |   |                |
| 17         | Western            |                  |       |      |         |         |   |   |                |
| 4          |                    |                  |       |      |         |         |   | - |                |
| Picture    | drop files here to | o upload         |       |      |         |         |   |   |                |
|            |                    | Edit Genre       |       |      | >       | <       |   |   |                |
|            |                    | Genre            | Fanta | sy   |         |         |   |   |                |
|            |                    |                  |       |      | 🗸 Defau | ilt     |   |   |                |
|            |                    |                  |       | Save | Cancel  |         |   |   |                |

# SET A DEFAULT GENRE FOR NEW COPY RECORDS

- 1. Go to Administration > Library Settings > Configuration.
- 2. In the Search Box, enter "Copy Default".
- 3. In the Settings column, click arrow next to "Others (Catalog II)".
- 4. Click Edit.
- If you want to Assign the default Genre to copies
   5.1. Select the checkbox for "Add Default Value For Copy Collection Type".
- 6. Click Save.

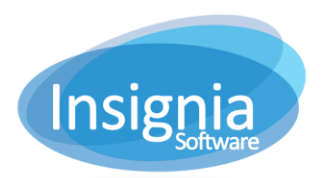

| Administr        | ation > Library Setting > Configuration              |                                   |     | _ = ×  |
|------------------|------------------------------------------------------|-----------------------------------|-----|--------|
| Module<br>Search | All  copy default                                    |                                   |     |        |
| Settings         |                                                      | Value                             |     | Edit   |
| ⊿ Catalog        |                                                      |                                   |     | Save   |
| Barc             | ode Spine Label                                      |                                   |     | Cancel |
| ▶ Other          | rs                                                   |                                   |     | More v |
| ⊿ Othe           | rs (Catalog II)                                      |                                   |     | WOIG   |
| A                | dd Default Value For Copy Collection Type            |                                   |     |        |
| System           |                                                      |                                   | - 1 |        |
|                  |                                                      |                                   | *   |        |
| Setting Des      | cription                                             |                                   |     |        |
| When enab        | led, new copies will have the copy collection type s | at as the item's collection type. |     |        |

## Assign Genre Type Upon Import

Specify what MARC 852 subfield in the Copy Record you use to hold Genre information from your Vendor:

- 1. Go to Administration > Import/Export > Import.
- 2. Select the Item Tab.
- 3. Click Copy Mapping.
- 4. Click New.
- 5. In the Format Type box, give this template a name such as "Genre".
- 6. In the first column, locate "Genre".
- 7. Click in the cell to the right of it, in the Subfield column.
- 8. Pick your subfield from the list (scroll down until you see the letters).
- 9. Click Save.

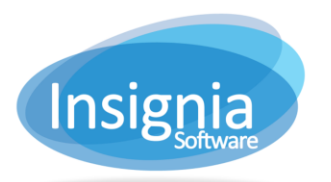

| 852 Field Mapping |       |          |            |          |            |          |   |        |  |
|-------------------|-------|----------|------------|----------|------------|----------|---|--------|--|
| Format Type:      | Genre |          |            |          |            |          |   |        |  |
|                   |       | Subfield | SplitField | Subfield | SplitField | Subfield |   | Save   |  |
| Barcode           |       |          |            |          |            |          | * | New    |  |
| Price             |       |          |            |          |            |          |   | Edit   |  |
| CallNo            |       |          |            |          |            |          |   | Delete |  |
| Vendor            |       |          |            |          |            |          |   | Cancel |  |
| Location          |       |          |            |          |            |          |   |        |  |
| CircType          |       |          |            |          |            |          |   |        |  |
| CirculationDat    | e     |          |            |          |            |          |   |        |  |
| Volume            |       |          |            |          |            |          |   |        |  |
| CopyNo            |       |          |            |          |            |          |   |        |  |
| Condition         |       |          |            |          |            |          |   |        |  |
| Notes             |       |          |            |          |            |          |   |        |  |
| Budget            |       |          |            |          |            |          |   |        |  |
| PONumber          |       |          |            |          |            |          |   |        |  |
| Status            |       |          |            |          |            |          |   |        |  |
| CollectionType    | e     |          |            |          |            |          |   |        |  |
| Replacement       | Cost  |          |            |          |            |          |   |        |  |
| LibraryID         |       |          |            |          |            |          |   |        |  |
| CheckinNotes      |       |          |            |          |            |          |   |        |  |
| CheckoutNote      | s     |          |            |          |            |          |   |        |  |
| Genre             |       | b        |            |          |            |          | ÷ |        |  |
|                   |       |          |            |          |            |          |   |        |  |